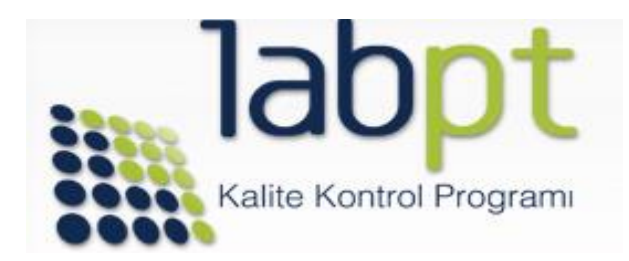

Değerli Meslektaşım,

LabPT web sitesinin kullanım kolaylığını arttırmak için yaptığımız çalışmalar neticesinde 10.02.2020 tarihinden itibaren arayüz değişikliği aktif hale getirilmiştir.

LabPT 2020 Programının ilk program dönemi olan Şubat ayı itibari ile gerekli tanımlamalar, sonuç girişleri ve raporlamalar yeni arayüz üzerinden yapılacaktır. Yeni arayüz üye olduğunuz ileri tarihli programlara ait numune gönderim/son sonuç giriş tarihi gibi kritik zamanların takibini de yapabileceğiniz şekilde düzenlenmiştir. Ayrıca bireysel değerlendirme raporlarına daha rahat erişilebilmesine imkân veren düzenlemeler yapılmıştır. Program yılı boyunca kritik tarihler için kayıt sırasında tanımladığınız güncel e-posta adresi ve GSM numaranıza bildirim gönderilmeye devam edilecektir.

Yeni arayüzün daha iyi anlaşılmasını sağlamak adına ekibimiz tarafından hazırlanan bu tanıtım ve kullanım kılavuzunu ilgilerinize sunarız.

İlave soru, görüş ve önerileriniz için web sitemizin iletişim alanında yer alan irtibat kanalları ile bize ulaşabilirsiniz.

Hepimiz için başarılı bir program dönemi olması temennim ve saygılarımla,

Dr. Cevdet ZÜNGÜN LabPT Kalite Kontrol Programı Program Koordinatörü

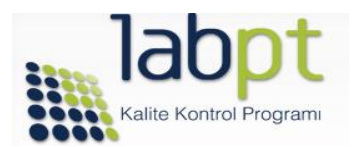

#### 1. ANA SAYFA (Üst Menü ve Laboratuvar Giriş Ekranı)

#### • ÜST MENÜ

<u>www.labpt.com.tr</u> web sitesine girildiğinde açılan ana sayfanın üstünde yer alan menüde laboratuvar kullanıcı bilgileri ile giriş yapmadan ulaşılabilen menü seçenekleri yer almaktadır.

| na Soyfa Genel Değerlendirma Raporları Genel Bilgiler Yeni Kayıt Ortihe Program Kaydi İlettirim SSS                                                                                                    | Kullanım Kılavuzu Anket Laboratuvar Girişi 2020 Öncesi Raparlar |
|----------------------------------------------------------------------------------------------------|-----------------------------------------------------------------|
| ROGRAMINA HOŞGELDİNİZ                                                                                                    |                                                                 |
| LabPT 2020 PROGRAM KAYITLARI BAŞLAMIŞTIR.<br>LabPT Kalite Kontrol Programı Yilik Plan için tiklayınız!<br>LabPT 2020 Programian ve Katılım Ücretleri İçin tiklayınız!                                                                                                    | Kalte Kontrol Program                                           |
| LabPT Bireysel Performans Değerlendirme Raporu Açıklamalı Anlatım için tikloyınız!<br>LabPT 2020 Program Takvimi için tikloyınız!                                                                                                    |                                                                 |
| EPT Kalite Kontrol Program, laboratuvaitar arasi harmonizasyonun arttarimasi amaari lle 2002<br>Inda basjatumştir. Hedefimiz tilink laboratuvarların ihtiyacı olan "dış kalite kontrol" hameti<br>damanın yanı sına bu konuda adıl destek sodlayarak genel hamet kalitesinin arttarilmanana                                                    | Laboratuvar Ginşi                                               |
| tada bulunmatur. Bu kapsamda akreditasyon ve hizmet kalte standartian gerekilikterinin yerine<br>tirihmesine de katis sağiyoruz. Bu tip programlar için çok öhemil bir nata olan transfazik<br>nusuna da azami özeni gösteniyoruz. Verdiğimiz hizmetin, ükemizdeti kinik kaboratuvarcılık<br>teorina attirihmesine vardıma olaraban urunyanız. | Laboratuvari Kullanıcı Adı                                      |
| bPT Kalte Kontrol Programı, gerçekleştirilen denetimler sonucunda, 27 Hazi'an 2019 tarihi libari ile<br>EN ISO/EC 170432019 "uygunluk Değerlendimesi-Yeterlikir Deneyi için Genel Şartler" standardına<br>bre TÜRKAK taralından akredike edimiştir.                                                                                            | Ş80                                                             |
| abpt Kalite Kontrol Programina at güncel tikreditasyon settilitasna ve direditasyon kapsamina<br>ulagabilinsiniz                                                                                                    | Şihani Unutum? Girlə Yap                                        |

#### Üst menüden ulaşabileceğiniz sekmeler, içerikleri ve açıklamalar;

| Sekme Adı                     | İçerik                                  | Açıklama                                     |  |  |  |
|-------------------------------|-----------------------------------------|----------------------------------------------|--|--|--|
|                               | ISO 17043 Akreditasyon Sertifika ve     | Program Protokolü: Program içerikleri,       |  |  |  |
|                               | Kapsamı                                 | dönemleri, uygulamalar hakkında              |  |  |  |
|                               | Program Protokolü                       | detayları içerir.                            |  |  |  |
| Genel Bilgiler                | Program Bilgileri                       | Program Bilgileri; Program dönem             |  |  |  |
|                               | Kayıt Formu                             | takvimi ve raporlara ait detayları içerir.   |  |  |  |
|                               | Programlara ait Numune Saklama ve       | NSÇT: Gönderilen numune içeriği,             |  |  |  |
|                               | Çalışma Talimatları (NSÇT)              | miktarı, sonuç giriş tarihleri ve birimleri  |  |  |  |
|                               |                                         | hakkında bilgi içerir. PDF formatında        |  |  |  |
|                               |                                         | indirebilirsiniz.                            |  |  |  |
| Canal Dağarlandirma Paparları | Mikrobiyoloji Ve Antibiyogram           | Mikrobiyoloji Ve Antibiyogram Genel          |  |  |  |
| Gener Degenendirme Raponari   |                                         | Değerlendirme Raporlarını içerir.            |  |  |  |
|                               | Katılımcı bilgilerinin tanımlanması     | Programa yeni kayıt olanlar için             |  |  |  |
| Yeni Kayıt                    |                                         | laboratuvar kodu, kullanıcı adı ve şifre     |  |  |  |
| Online Program Kaydı          |                                         | bilgilerinin tarafınızdan belirlendiği       |  |  |  |
|                               |                                         | alandır.                                     |  |  |  |
|                               | İletişim Formu ve iletişim bilgilerimiz | Görüş, öneri ve itirazlarınızı tarafımıza    |  |  |  |
| İletişim                      |                                         | hızlı ve izlenebilir olarak iletebileceğiniz |  |  |  |
|                               |                                         | alan.                                        |  |  |  |
| Sik Sorulan Sorular (SSS)     |                                         | Katılımcı geri dönüşleri ile şekillenir ve   |  |  |  |
|                               |                                         | güncellenir.                                 |  |  |  |
| Anket                         |                                         | Her program yılı sonunda aktif hale          |  |  |  |
| <i>Pullo</i>                  |                                         | getirilerek değerlendirmenize sunulur.       |  |  |  |

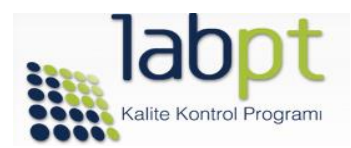

### • LABORATUVAR GİRİŞİ

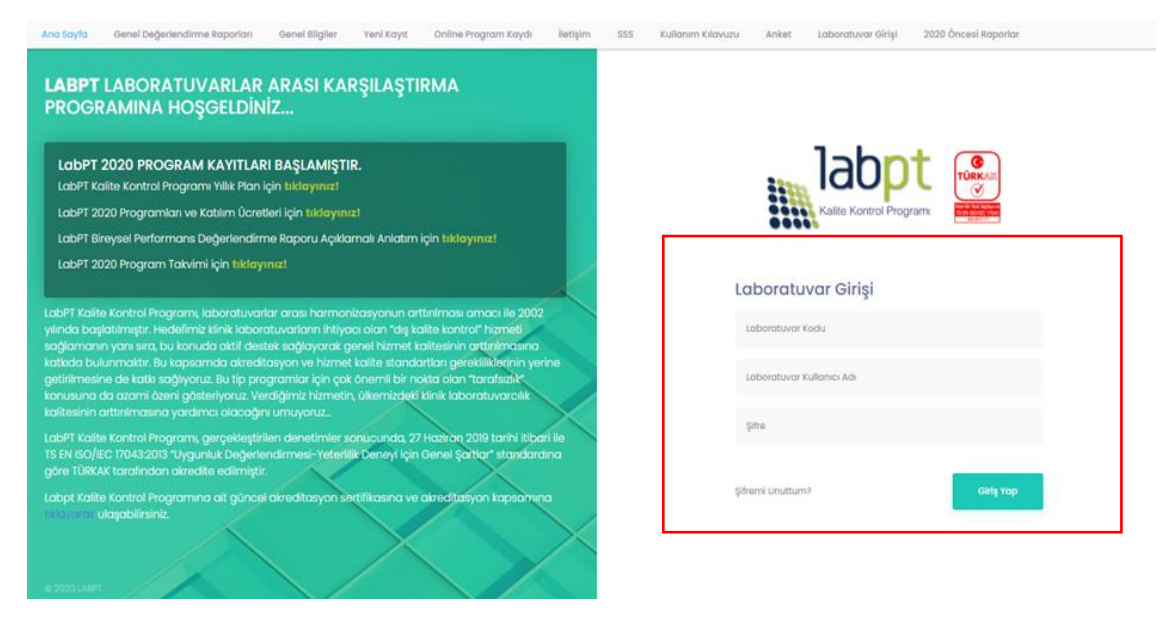

<u>www.labpt.com.tr</u> adresine giriş yaparak **Laboratuvar Kodu, Kullanıcı Adı** ve **Kullanıcı Şifre** kutucuklarına kullanıcı bilgilerinizi girerek LabPT Kalite Kontrol Programına giriş yapabilirsiniz.

Tanımlanmış kullanıcı bilgileriniz yoksa;

Üst Menüde yer alan "**Yeni Kayıt**" sekmesini tıklayarak aşağıda görseli paylaşılan ekrandaki alanları eksiksiz olarak doldurup, "**Bilgileri Gönder**" butonunu tıklayınız. Üyelik işlemleri için gelen aktivasyon işlemi sonrasında, sisteminiz aktive olduktan sonra kullanıcı bilgileriniz LabPT tarafından tanımladığınız e-posta adresine iletilir.

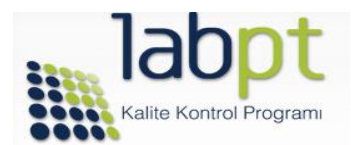

| Sorumlu Kişi:      |                           |
|--------------------|---------------------------|
| Sorumlu Kişi GSM:  | ()                        |
| Kullanıcı Adı:     |                           |
| Kullanıcı Şifresi: |                           |
| E-Posta Adresi:    |                           |
|                    | Bilgileri Gönder İptal Et |
|                    |                           |

Kullanıcı bilgileri ile Laboratuvar Giriş Ekranından giriş yaptıktan sonra aşağıdaki Ana ekrana ulaşırsınız. Bu ekrandan sonuçları girebilir, raporlara ulaşabilir, son duyuruları görebilir ve kayıt yaptırdığınız programların listesini, numunelerin size gönderileceği tarihler ile birlikte sonuçları girebileceğiniz tarih aralıklarını görebilirsiniz.

| labpt | And<br>Say | a G<br>rfa Ro                                                                       | enel Değerlendirme<br>aporları            | Genel<br>Bilgiler          | Yeni<br>Kayıt | Online Program<br>Kaydı                                                                                                    | İletişim     | SSS                                                                                                    | Kullanım<br>Kılavuzu | Anket      | Laboratuvar<br>Girişi | 2020 Öncesi<br>Raporlar | ¢ (   | 8 |
|-------|------------|-------------------------------------------------------------------------------------|-------------------------------------------|----------------------------|---------------|----------------------------------------------------------------------------------------------------|--------------|----------------------------------------------------------------------------------------------------|----------------------|------------|-----------------------|-------------------------|-------|---|
| =     | Dé         | Dönem İçinde Atanan Program/Program Çevrimleri                                      |                                           |                            |               |                                                                                                    | Quiz         | Sonuç Girişi 🗸                                                                                                    | 👌 Sonuç Girişi       | 🗑 Raporlar | 🗐 Quiz Raporları      | 🖨 Özet Rapa             | orlar |   |
| Ŷ     |            | NUMUNE GÖN.<br>TARİHİ SONUÇ GİR. TARİHLERİ <mark>PROGRAM PROGRAM ADI</mark><br>TÜRÜ |                                           |                            |               |                                                                                                    | Gd           | uiz Özet Raporlar                                                                                                    | 🛗 Sertifika Ol       | uştur      |                       |                         |       |   |
|       | •          | 08.09                                                                               | 08.09.2020 09:0<br>18.09.2020 17:0        | 0<br>0 ВІУОКІМУА           | 2020-09       | 9 Biyokimya B-6                                                                                                    |              | Duyu                                                                                                    | rular                |            |                       |                         |       |   |
|       | •          | 08.09                                                                               | 08.09.2020 09:0<br>18.09.2020 17:0        | 0<br>0 HEMATOLOJİ          | 2020-09       | 9 Hematoloji CBC-6                                                                                                    |              | <b>4</b>                                                                                                    |                      |            |                       |                         |       | * |
|       | •          | 08.09                                                                               | 9.2020 08.09.2020 09:0<br>18.09.2020 17:0 | 0 KOAGÜLASYON              | 2020-09       | 2020-09 Koogülasyon PT-4<br>Değerli Katılımcımız, LabPT 2020-08 (Ağustos) Çevrimi; Hormon H-20-0<br>Marker TM-20-08 HbA1c. G-20-08 Kan. Grubu. KS-20-08 Prokalsilonin |              | ormon H-20-08,Tümör<br>Yrokalsitonin PCT-20-                                                                                                    | 03.09.2020           |            |                       |                         |       |   |
|       | •          | 08.09                                                                               | 9.2020 08.09.2020 09:0<br>18.09.2020 17:0 | 0 HBAIC                    | 2020-09       | 9 HbAlc G-6                                                                                                    |              | D8,Kardiyak Marker K-20-08 Programlarina ait bireysel performans değerlendirme 00:0 raporlarınız tarafimizdan oluşturularak 03.09.2020 tarihli titbariyle yayınlarmıştır. |                      |            |                       | 00:00                   |       |   |
|       | •          | 08.09                                                                               | 08.09.2020 09:0<br>18.09.2020 17:0        | <sup>0</sup> İDRAR TAHLİLİ | 2020-09       | 9 İdrar Tahlili TIT-4                                                                                                    | Tohlii TiT-4 |                                                                                                    |                      |            |                       | ~                       |       |   |
|       |            |                                                                                     | 08.09.2020 09:0                           | 0 SPESİFİK                 | 2020-09       | ) Spesifik Proteinler SP-                                                                                                    | 4            |                                                                                                    |                      |            |                       |                         |       |   |

## 2. LABORATUVAR YÖNETİM PANELİ

Yukarıdaki ekranın sol başındaki Paneline ulaşırsınız.

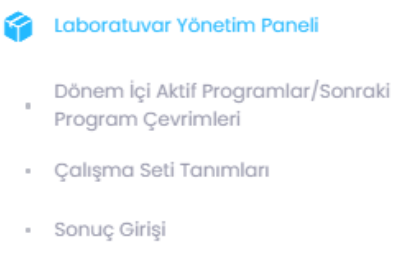

- Numune Kontrol Listesi
- Quiz Sonuç Giriş İşlemleri

ikonuna tıklandığında Laboratuvar Yönetim

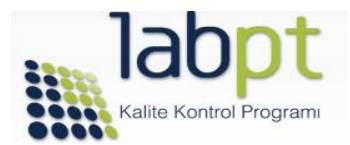

• Dönem içi Aktif Programlar/Sonraki Program Çevrim sekmesi altında kayıtlı olduğunuz tüm programlara ait takvimi ve programdaki mevcut durumu izleyebilirsiniz.

| = | 📽 Dönem İçinde Atanan Program/Program Çevrimleri |                      |                                  |                     |                      |                   |  |  |  |
|---|--------------------------------------------------|----------------------|----------------------------------|---------------------|----------------------|-------------------|--|--|--|
| 6 | SONUÇ GİR. BAŞ. TAR.                             | SONUÇ GİR. BİT. TAR. | PROGRAM ADI                      | PROGRAM TÜRÜ        | DURUM                | PROGRAM AYRINTISI |  |  |  |
|   | 08.09.2020 09:00                                 | 18.09.2020 17:00     | 2020-09 Biyokimya B-6            | BİYOKİMYA           | Dönem Henüz Açılmadı |                   |  |  |  |
|   | 08.09.2020 09:00                                 | 18.09.2020 17:00     | 2020-09 Hematoloji CBC-6         | HEMATOLOJÍ          | Dönem Henüz Açılmadı |                   |  |  |  |
|   | 08.09.2020 09:00                                 | 18.09.2020 17:00     | 2020-09 Koagülasyon PT-4         | KOAGÜLASYON         | Dönem Henüz Açılmadı |                   |  |  |  |
|   | 08.09.2020 09:00                                 | 18.09.2020 17:00     | 2020-09 HbA1c G-6                | HBA1C               | Dönem Henüz Açılmadı |                   |  |  |  |
|   | 08.09.2020 09:00                                 | 18.09.2020 17:00     | 2020-09 İdrar Tahlili TIT-4      | İDRAR TAHLİLİ       | Dönem Henüz Açılmadı |                   |  |  |  |
|   | 08.09.2020 09:00                                 | 18.09.2020 17:00     | 2020-09 Spesifik Proteinler SP-4 | SPESIFIK PROTEINLER | Dönem Henüz Açılmadı |                   |  |  |  |
|   | 08.09.2020 09:00                                 | 18.09.2020 17:00     | 2020-09 Mikrobiyoloji M-4        | MIKROBİYOLOJİ       | Dönem Henüz Açılmadı |                   |  |  |  |

Yukarıda örnek olarak sunulan program ve program çevrim dönemi için sonuç giriş başlangıç tarihi, sonuç giriş bitiş tarihleri bu menü altından izlenebilmektedir. Menüye erişim sağlanan tarihte program için belirlenen sonuç giriş süresi geçmişse DURUM alanında "Sonuç Girişleri Kapandı" yazısı karşınıza çıkacaktır.

Program Ayrıntısı ekranında ilgili program için girdiğiniz sonuçlara erişebilir, test sonucu/birim kontrollerinizi gerçekleştirebilir ve dilerseniz belirlenmiş olan sonuç giriş bitiş tarihine kadar güncelleme yapabilirsiniz

 Çalışma Seti Tanımları sekmesi, kayıtlı olduğunuz programlar için değerlendirilmesini istediğiniz testin analizlerini gerçekleştirdiğiniz Otoanalizör Markası, Otoanalizör modeli, testin Çalışma Yöntemi ve kullandığınız Kit Markası bilgilerinin tanımlanacağı, düzenleneceği ve değişiklik halinde güncellemenin sağlanacağı Test Çalışma Formu alanıdır.

| 🖬 LABPT TEST (                                                                                                    | 🕍 LABPT TEST ÇALIŞMA FORMU [BİYOKİMYA] |                   |                    |                                                    |           |   |  |  |  |  |  |  |
|----------------------------------------------------------------------------------------------------|----------------------------------------|-------------------|--------------------|----------------------------------------------------|-----------|---|--|--|--|--|--|--|
| Kategori                                                                                                    | Biyokimya                              | ¥                 |                    |                                                    |           |   |  |  |  |  |  |  |
| ÓNEMLI NOT<br>Laboratuvarninz sadece bilgileri eksiksiz girlen test parametreleri açısından değerlendirmeye tabii tutulabilecektir. Lütfen değerdirilmek istediğiniz test parametreleri ile ilgili bilgileri tam olarak girdiğinizden emin olunuz.<br>Test parametreleri bilgi giriş durumuz aşağıdaki renk kategorileri ile gösterilmektedir. Eksik bilgi olan testerin üstüne<br>tiklaryp bilgi girişinizi tamamlamanızı rica ederiz.<br>Bilgi Girilmemiş Eksik Bilgi Var Tüm Bilgiler Girilmiş |                                        |                   |                    |                                                    |           |   |  |  |  |  |  |  |
| TEST ADI                                                                                                    |                                        | OTOANALİZÖR MARKA | OTOANALİZÖR MODELİ | ÇALIŞMA YÖNTEMİ                                    | KİT MARKA |   |  |  |  |  |  |  |
| Albumin                                                                                                    |                                        | Amorsino          | MOL serisi         | Immunokimyasal metod; nefelometrik                 | Centronic | 0 |  |  |  |  |  |  |
| Alkalen Fosfata                                                                                                    | r                                      | Roche             | cobas 6000         | Aminometilpropanol (AMP) tampon; diger, fotometrik | Roche     | 0 |  |  |  |  |  |  |
| Amilaz                                                                                                    |                                        | Roche             | cobas 6000         | Amilopektin-kolotrimetrik                          | Roche     | 0 |  |  |  |  |  |  |
| Bilirubin (Total)                                                                                                    |                                        | Roche             | cobas 6000         | Diazonyum iyon                                     | Roche     | 0 |  |  |  |  |  |  |

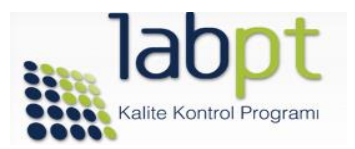

Bir test için değişkenlerden birisi için tanımlama yapılmaması halinde ilgili değişkenin bulunduğu satırda **"Tanımsız! Lütfen tıklayınız!"** bildirimi görülür. Bu bildirimin üzerine imleçle tıklayarak sırasıyla Otoanalizör Marka, Otoanalizör Model, Çalışma Yöntemi ve Kit Markası tanımlanır ve **Kaydet** butonu tıklanarak Çalışma Seti Tanımlaması tamamlanır.

| 🖬 LABPT TEST ÇALIŞMA FORMU [BİYOKİMYA] |                                                                                                    |                                                                                                    |  |
|----------------------------------------|----------------------------------------------------------------------------------------------------|----------------------------------------------------------------------------------------------------|--|
| La<br>Tea<br>bir<br>at                 | tfen Laboratuvarınızca kullanılmakta d<br>st Çalışma kitleri mevcut verilerden ko<br>r yanlışlık yoksa, Kit Marka, Çalışma Yör<br><i>'anları değiştirip</i> <b>Kaydet</b> tuşuna basını | olan çalışma setini ve yöntemini seçiniz.<br>tegorize edilmiş ve Laboratuvarınız için uygun olanı seçilmiştir. Herhangi<br>tami ve Otoanalizör bilgilerini değiştirmeyiniz. Sadece <i>değişiklik gerektiren</i><br>z. |  |
|                                        | Lütfen, Klor testi için kullanılan<br>Otoanalizör Marka'sını seçiniz:                                                                                                    | Tanimsiz! Lütfen tiklayiniz                                                                                                    |  |
|                                        | Lütfen Otoanalizör Model'ini<br>seçiniz:                                                                                                    | Tanimsiz! Lütfen tiklayiniz                                                                                                    |  |
|                                        | Lütfen Çalışma Yöntem'ini<br>seçiniz:                                                                                                    | Tanimsiz! Lütfen tiklayiniz                                                                                                    |  |
|                                        | Lütfen Kullanılan Kit Marka'sını<br>seçiniz:                                                                                                    | Tanimsiz! Lütfen tiklayiniz                                                                                                    |  |
|                                        |                                                                                                    | Koydet İptel                                                                                                    |  |
|                                        |                                                                                                    |                                                                                                    |  |

Tanımlamalar ile ilgili dikkat edilmesi gereken iki noktayı önemle vurgulamak isteriz;

- Gerekli tanımlamalar yapılmadan sonuç girişi aktif hale gelmeyecektir!
- Mevcut tanımlamalar için sonuç girişi yapıldıktan sonra, tanımlamaların güncellenmesi halinde sonuç girişleri en baştan yapılması gerekmektedir. Aksi halde girilen sonuçlara güncel tanımlamanız yansımaz.
- **Sonuç Girişi** sekmesi, kayıtlı olduğunuz programlar için ilgili program döneminde gönderilen iki farklı seviye taze insan örneğinin analizinde elde ettiğiniz sonuçların girileceği alandır.

| Sonuçlar     | hem      | bu      | alandan  | hem | de | Ana | sayfadaki |
|--------------|----------|---------|----------|-----|----|-----|-----------|
| Quiz Sonuç G | Əirişi 🐱 | 🕼 Sonuç | ç Girişi |     |    |     |           |

ikonlarına tıklanarak girilebilir. Tıklandıktan sonra tarafınıza ulaşan örneklere ait örnek gönderim dönemi ve örnek seviyesi seçilir;

| ÖRNEK GÖNDERİM DÖNEMLERİ |                             | • |
|--------------------------|-----------------------------|---|
|                          | B-20-01-01 DÖNEMİ SONUÇLARI |   |
|                          | B-20-01-02 DÖNEMİ SONUÇLARI |   |

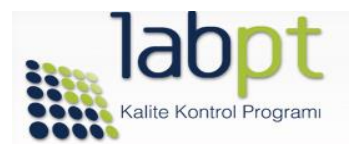

Bir sonraki adımda ise sonuç girişi yapmak istediğiniz test için, ilgili testin bulunduğu satır üzerinde yer alan "Sonuç girmek için tıklayınız!" butonuna tıklayarak sonuç girişi yapabilirsiniz.

|        |                                                                                      | ÖRNEK GÖNDERIM DÖNEMLERI B-20-01-01 DÖNEMİ SONUÇLARI | ¥   |           |   |  |  |  |  |  |  |
|--------|--------------------------------------------------------------------------------------|------------------------------------------------------|-----|-----------|---|--|--|--|--|--|--|
| B-20-0 | -20-01-01 DÔNEMİ SONUÇLARI örneği için lütfen sonuç girmek istediğiniz testi seçiniz |                                                      |     |           |   |  |  |  |  |  |  |
| NO     | TEST ADI                                                                             | sonuç                                                | MİN | МАХ       |   |  |  |  |  |  |  |
| 1      | Glukoz                                                                               | 14 mg/dL                                             | 30  | 00 100,00 | 0 |  |  |  |  |  |  |
| 2      | HDL-Kolesterol                                                                       | 45 mg/dL                                             | 40  | 00 55,00  | 0 |  |  |  |  |  |  |
| 3      | Kalsiyum                                                                             | 12 mg/dL                                             | 30  | 00 55,00  | 0 |  |  |  |  |  |  |
| 4      | Kolesterol (Total)                                                                   | Sonuç girmek için tıklayınız!                        |     |           | 0 |  |  |  |  |  |  |
| 5      | Kreatinin * **                                                                       |                                                      |     |           | 0 |  |  |  |  |  |  |

# Sonuç girişi ile ilgili dikkat edilmesi gereken bazı durumları önemle vurgulamak isteriz;

- Sonuç girişi yaptığınız test için ait olduğu programa ait Numune Saklama ve Çalışma Talimatını muhakkak elektronik ortamda indiriniz. Bu talimatta yer alan Sonuç Kayıt Listesl'nde belirtilen ve LabPT tarafından sonuç girişi yapmanız gereken birimlere dikkat ediniz ve elde ettiğiniz sonuç için birim dönüşümü yaparak giriş yapınız. Sık kullanılan birimler için birim dönüşüm çarpanları bu formda belirtilmektedir.
- Sonuç Kayıt Listesi aynı zamanda gereken testler Çevrim Faktörlerini de içermektedir (Örn: Kan Üre Azotu sonucunun ÜRE şeklinde ifade edilmesi için gereken Çevrim Faktörü). Çevrim faktörünün kullanılmaması halinde sonuçlarınız hatalı düşük olarak değerlendirileceği için muhtemelen başarısız bir performans skoru raporunuza yansıyacaktır.
- Sonuç Kayıt Listesi'ne sonuçların elle girilmesi ve sonrasında sisteme aktarılması sonuç girişinin kontrollü yapılması ve sonuçların doğru test için girildiğinin teyidi için kolaylık sağlayacağı düşünülerek hazırlanmıştır.
- Numune Saklama ve Çalışma Talimatlarının sonunda Sonuç Giriş Başlangıç-Bitiş Tarihlerini ve Raporlama Tarihlerini içermektedir. Bireysel Performans Değerlendirme Raporlarınızın oluşturulması, ilgili program dönemi için belirlenen tarih aralığından sonuç girişi yapmanız gerekmektedir. Sonuç giriş tarihlerine riayet edilmemesi test sürecinin post-analitik hata evrelerinden birisi olduğundan, programlarımız dahilinde bir performans değerlendirme kriteri olarak kabul edilmekte ve GEÇ SONUÇ GİRİŞİNE KESİNLİKLE MÜSAADE EDİLMEMEKTEDİR!

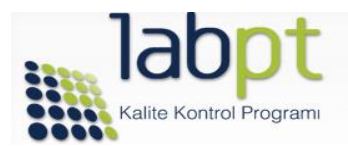

#### 3. RAPORLARA ERİŞİM

LabPT yeni arayüzün de raporlara erişim ekranın sağında yer alan ve görseli aşağıda sunulan menüler üzerinden sağlanmaktadır. Bu menüler Raporlar, Quiz Raporlarıı, Özet Raporlar ve Quiz Özet Raporlar şeklinde sıralanmıştır.

| <b>lab</b> pt | AS | na<br>ayfa                      | Gənəl Dəğərləndirmə<br>Raporları | Genel<br>Bilgiler | Yeni<br>Kayıt   | Online Program<br>Kaydı | İletişim      | SSS               | Kullanım<br>Kılavuzu | Anket            | Laboratuvar<br>Girişi | 2020 Öncesi<br>Raporlar   | ¢ | 0 | 8 |
|---------------|----|---------------------------------|----------------------------------|-------------------|-----------------|-------------------------|---------------|-------------------|----------------------|------------------|-----------------------|---------------------------|---|---|---|
| =             |    | Dönem İçin                      | de Atanan Program/Prograi        | m Çevrimleri      |                 |                         |               | Quiz Son          | uç Girişi 🗸 🕜        | ionuç Girişi 🛛 🕲 | Raparlar 🛛 💐 Quiz F   | Raporları 🖉 Özet Raporlar |   |   |   |
| 6             |    | NUMUNE GÖN.<br>TARIHİ<br>TARIHİ |                                  |                   |                 | C Quiz                  | Özət Raporlar | Sertifika Oluştur |                      |                  |                       |                           |   |   |   |
|               |    | 08.09                           | 2020 08.09.2020 09:00 BIYOKIN    | AYA               | 2020-09 Biyokim | уа в-6                  |               | Duyurul           | ar                   |                  |                       |                           |   |   |   |
|               |    | 08.09                           | 2020 08.09.2020 09:00 HEMAT      | OLOJI             | 2020-09 Hemata  | oloji CBC-6             |               |                   |                      |                  |                       |                           |   |   |   |
|               |    | 08.09                           | 2020 08.09.2020 09:00 KOAGI      | LASYON            | 2020-09 Koqqülr | asvon PT-4              |               |                   |                      |                  |                       |                           |   |   |   |

• **Raporlar** ikonu tıklandığında açılan ekrandan rapor oluşturulmak için Program Türü ve Program Çevrimi seçilir, "Rapor İndir/Yazdır" ikonuna tıklayarak raporu masa üstüne indirebilir ve dilerseniz yazıcı çıktısını alabilirsiniz..

|    | YA BİREYSEL RAPOR GÖRÜNTÜL | EME                                   |                                             |                      |   |                                 |  |
|----|----------------------------|---------------------------------------|---------------------------------------------|----------------------|---|---------------------------------|--|
|    |                            | PROGRAM TÜRÜ<br>PROGRAM<br>ÇEVRİMLERİ | Biyokimya<br>2020-07 DÖNEMİ SO<br>Ropor Ind | NUÇLARI<br>İr/Yazdır | • |                                 |  |
| NO | TEST ADI                   |                                       |                                             | DEĞERLENDİRMI        | E |                                 |  |
| 1  | Glukoz                     |                                       |                                             |                      |   | Performans Değerlendirme Raporu |  |
| 2  | HDL-Kolesterol             |                                       |                                             |                      |   | Performans Değerlendirme Raporu |  |

Raporları sistem üzerinden görüntülenmek ve incelenmek istenirse, bu ekranda herhangi bir test için testin yanında yer alan "Performans Değerlendirme Raporu" butonu tıklanır, aşağıdaki rapor formatı açılır.

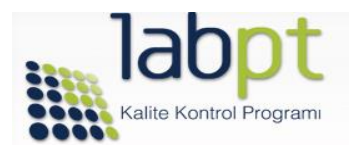

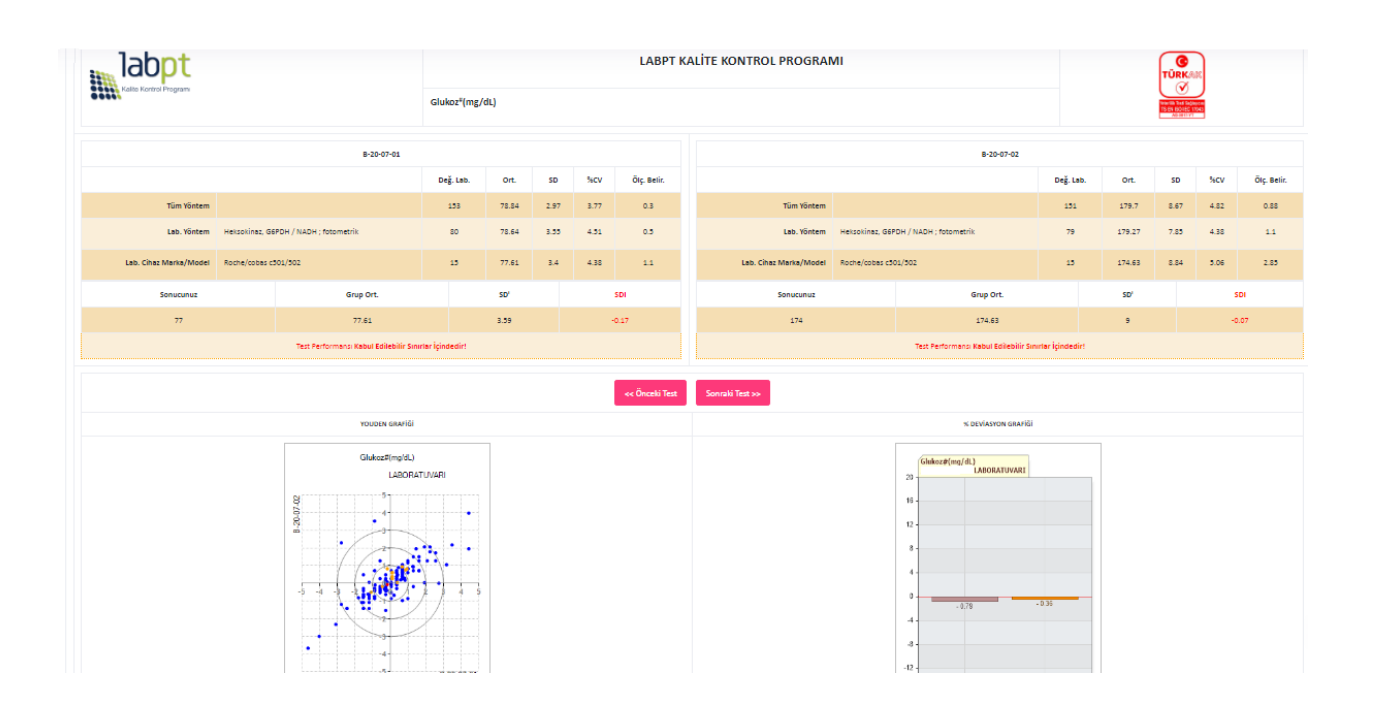

Bu ekrandan istediğiniz testi seçerek raporunuzu görebilir, Önceki ve Sonraki testler ikonu ile diğer test sonuçlarına ulaşabilirsiniz.

NOT: Kağıt israfının önlenmesi için önerimiz, raporlarınızı elektronik ortamda saklamanız ve sadece raporun en son sayfasındaki Dönem Sonu Karnesinin çıktısını alarak kalite dosyanızda saklamanızdır. Dönem Sonu Karnesi, Bireysel Performans Değerlendirme Raporunuzla, rapor numarası, rapor tarihi ve dönemi yönünden izlenebilir olacak şekilde hazırlanmış ve tüm testler için katılımcı laboratuvar sonucu, grup ortalaması, grup standart sapması, performans skoru ve performans değerlendirmesini içerecek şekilde tasarlanmıştır.

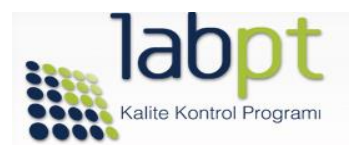

#### • "Quiz Raporları

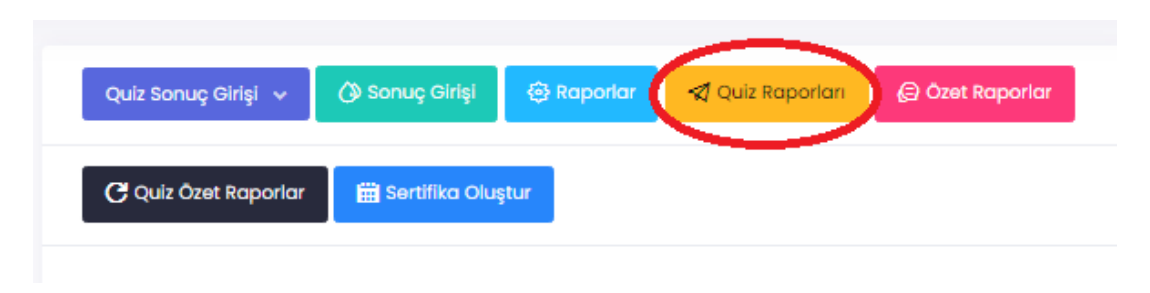

Quiz Raporları ikonuna tıklanarak, açılan ekrandan Karne Alınacak Değerlendirme Türü ve Değerlendirme Dönemi seçilir ve Karne Oluştur ikonu tıklanır. Aşağıda bir örneğini gördüğünüz Quiz Raporuna ulaşılır. Yazdır ikonu yardımı ile çıktısı alınabilir.

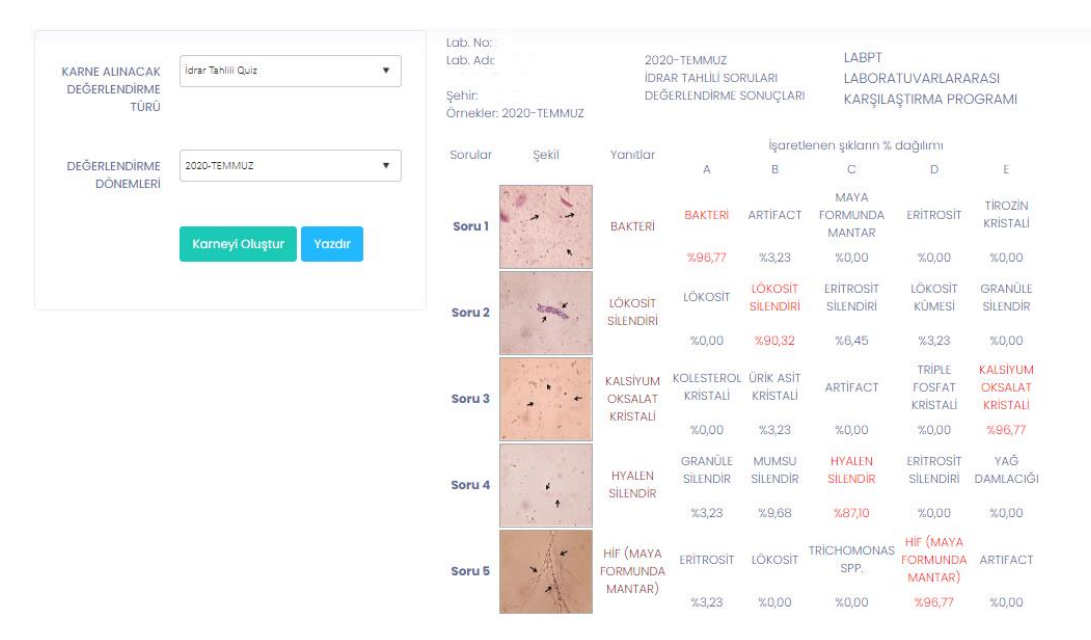

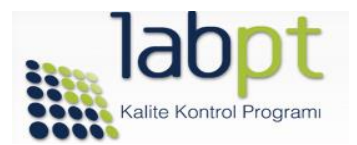

 "Özet Raporlar" ikonuna tıklayarak tercih edilen program, çevrim, örnek kodu ve test için tüm yöntemlere ve her bir çalışma yöntemine göre hazırlanmış özet istatistikleri içeren özet raporlara erişilir. "Yazdır" butonu ile yazdırılabilir veya PDF formatında elektronik ortamda kaydedilebilir.

| 📾 BIYOKIMYA TÜM ANALİZ SONUÇLARI                   |                                         |            |           |       | $\sim$ |
|----------------------------------------------------|-----------------------------------------|------------|-----------|-------|--------|
| PROGRAM                                            | TÜRÜ Biyokimya                          |            |           |       |        |
| PRO<br>ÇEVR                                        | GRAM 2019-12 DÖNEMİ SONUÇLARI<br>İMLERİ |            |           |       |        |
| ilolii (                                           | B-19-12-01                              | ( <b>•</b> |           |       |        |
| ILOILÍ TE                                          | Glukoz                                  |            |           |       |        |
|                                                    | Yazdır                                  |            |           |       |        |
| Yöntem                                             |                                         | Değ. Lab.  | Grup Ort. | SD    | %CV    |
| Tüm Yöntem                                         |                                         | 233        | 147.81    | 7.86  | 6.31   |
| Glukoz dehidrogonaz / Mutarotaz / NADH; fotometrik |                                         | 26         | 148.19    | 8.16  | 5.50   |
| Glukoz oksidaz / H2O2; fotometrik                  |                                         | 72         | 149.29    | 6.67  | 4,47   |
| Glukoz oksdiaz / H2O2; reflektans                  |                                         | 5          | 138.60    | 34.72 | 25.05  |
| Heksokinaz, G6PDH / NADH ; fotometrik              |                                         | 126        | 147.71    | 6.97  | 4.72   |

• Quiz Özet Raporlar ikonuna tıklayarak Mikrobiyoloji ve Antibiyogram Programları için tüm yöntemlere göre hazırlanmış özet istatistikleri içeren özet raporlara erişilir ve yazdırılabilir.

| 🚮 Quiz Özet Raporlar  |                |
|-----------------------|----------------|
|                       |                |
| PROGRAM TÜRÜ          | Mikrobiyoloji  |
| PROGRAM<br>ÇEVRİMLERİ | 2020-HAZİRAN 🗸 |
|                       | Yazdır         |